# REPORTING INSTRUCTIONS FOR OUT OF RAJASTHAN/KM CANDIDATES

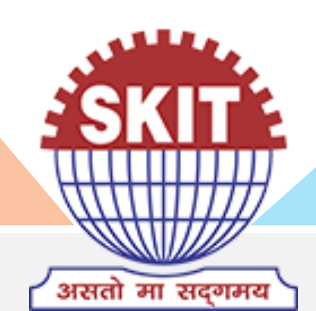

## **REAP-2020**

## Swami Keshvanand Institute of Technology, Management & Gramothan, Jaipur

## **IMPORTANT DETAILS**

#### Greeting on seat allotment at SKIT Jaipur

Please refer to the following before reporting physically at the Institute

- 1. The online application form is necessary to be filled before reporting physically.
- 2. The soft copy of documents (in jpg or png format with less than 2MB size) required for filling application form are following:.
  - a) Passport-size Color Photograph of Student
  - b) Signature of Student
  - c) 10th Marksheet
  - d) 12th Marksheet
  - e) 12th Improvement Marksheet (if appeared for Improvement Exam)
  - f) Migration Certificate
  - g) Transfer Certificate
  - h) Character Certificate

- a) Aadhar Card of student
- b) Domicile certificate of student
- c) Character certificate Category Certificate (SC / ST / OBC / MBC), if applicable
- d) KM / PH / PhD / EWS Certificate, if applicable
- e) REAP Provisional Allotment Letter
- f) REAP 2020 Application-cum-Registration Form

## **SEAT ALLOTMENT AT SKIT JAIPUR**

#### Candidate must download the Seat Allotment Letter from http://cegreap2020.com/

| Latest Updates                                                                                                    | Important Dates for Candidate                                                                  | S                  |               |                                                               |
|----------------------------------------------------------------------------------------------------|------------------------------------------------------------------------------------------------|--------------------|---------------|---------------------------------------------------------------|
| rertisement-10.07.20                                                                                                    | Announcement                                                                                   | B.E./B.Tech Course | B.Arch Course |                                                               |
| ruction Booklet For REAP-2020 VISED SCHEDULE OF ACTIVITIES/EVENTS FOR THE URSES B.F. / B.Tech                              | Date of commencement for filling of the Online Application cum Registration with fee Rs. 250/- | 30.07.20           | 21.09.20      |                                                               |
|                                                                                                    | Last date for payment of online application cum registration fee of Rs. 250/-                  | 20.08.20           | 03.10.20      | Sh. Ashok Gehlot<br>Hon'hle Chief Minister, Baiasthan         |
| ndidate Panel                                                                                                    | Last date for submitting online application cum registration form                              | 21.08.20           | 05.10.20      |                                                               |
| Provisional College Allotment Out of Rajasthan, EX, PH, KM<br>ndidates                                                     | Important Dates for Institution                                                                | S                  |               |                                                               |
| FORM OF MEDICAL FITNESS CERTIFICATE                                                                                        | Announcement                                                                                   | B.E./B.Tech Course | B.Arch Course |                                                               |
| REAP-2019 Cut-OFF Rank Merit                                                                                               | Starting date for filling online Registration Form with fee (Rs. 10000/-)                      | 15.07.20           | 07.09.20      | Dr. Subhash Garg                                              |
| Click here for Dashboard/Registration in B.E./B.Tech. Course                                                               | Last date for payment of online registration fee (Rs. 10000/-)                                 | 25.07.20           | 15.09.20      | Hon'ble Minister, Department of Technical Education , Rajasti |
| mportant instructions for candidates regarding various<br>ificates                                                         | t date for submitting online registration form                                                 | 27.07.20           | 16.09.20      |                                                               |
| Click here to watch video of REAP-2020 candidate online<br>lication process                                                |                                                                                                |                    |               |                                                               |
| Help Document for online registration, filling of application & ice form.                                                  |                                                                                                |                    |               |                                                               |
| Click here for Dashboard/Registration in B.Arch Course                                                                     |                                                                                                |                    |               | Shuchi Sharma(IAS)                                            |
| Click Here For Registration Cum Application Form Cancellation                                                              |                                                                                                |                    |               | Chairman REAP-2020 & Secretary, Department of Technica        |
| ollege Panel<br>lick here for registration in B.E./B.Tech. Course<br>lick here for Institute Registration in B.Arch Course | Provisional College Allotment Out o<br>Candidates                                              | f Rajasthan, E     | X, PH, KM     |                                                               |
| ection For Colleges for Reporting                                                                                          |                                                                                                |                    |               | Dr. Sundeep Kumar                                             |
|                                                                                                    |                                                                                                |                    |               | Convenor, REAP-2020                                           |
|                                                                                                    |                                                                                                |                    |               | Phone: 0141-2702344 9462015808 9462015080                     |

## **SEAT ALLOTMENT AT SKIT JAIPUR**

#### SAMPLE SEAT ALLOTMENT LETTER

|                                              |                                                        |                                                   |                                            |                                                                              |                                                                           |                                                                             |                                                 |                             | _                                       |                                 |             | Provisional                    | l College Allotmen                | ıt                                                       |
|----------------------------------------------|--------------------------------------------------------|---------------------------------------------------|--------------------------------------------|------------------------------------------------------------------------------|---------------------------------------------------------------------------|-----------------------------------------------------------------------------|-------------------------------------------------|-----------------------------|-----------------------------------------|---------------------------------|-------------|--------------------------------|-----------------------------------|----------------------------------------------------------|
|                                              |                                                        | RAJ                                               | ASTH<br>F                                  | AN ENG                                                                       | INEERI<br>(REAP)                                                          | NG ADMI<br>)-2020                                                           | SSION                                           | 15                          |                                         |                                 |             | Allotment Cate                 | gory: Out of Rajas                | sthan                                                    |
| H                                            | Nea                                                    | r Govt. R. C. Ki<br>2702344,                      | Centre<br>naitan Poly<br>94620158          | For Electro<br>Established B<br>rtechnic Colleg<br>08, 946201508<br>cegreap2 | onic Gove<br>y Govt. of R<br>ge, Jhalana<br>10, Email:- he<br>1020@gmail. | ernance, Jaipu<br>Rajasthan)<br>Doongri, Jaipur<br>Jelpinadmissions<br>Loom | ur<br>•302004 Phone: 0141•<br>s@gmail.com,      | THE MANATHA                 | _                                       | Registration<br>Number/FormNo : | 2008516     |                                |                                   |                                                          |
| orm                                          | No:-2                                                  |                                                   | ]                                          | I                                                                            | Logout                                                                    | (/Studen                                                                    | t/StudentHor                                    | ne/Logout)                  |                                         | Name :                          |             | Father's Name :                |                                   | Allotted College                                         |
|                                              |                                                        |                                                   |                                            | Provisiona<br>Allotment Cate                                                 | ll College Al<br>egory: Out o                                             | llotment<br>of Rajasthan                                                    |                                                 |                             |                                         | Gender :                        |             | Category :                     |                                   |                                                          |
| tegistra<br>lumber                           | ation<br>/FormNo :                                     | 20                                                |                                            |                                                                              |                                                                           |                                                                             |                                                 |                             |                                         | Domicile State :                |             | General Merit No.:             |                                   |                                                          |
| lame :<br>Sender :<br>Somicile               | e State :                                              |                                                   | Father's<br>Catego<br>General              | Name :<br>y :<br>Merit No. :                                                 |                                                                           |                                                                             |                                                 |                             |                                         | Allotted College Code :         |             | College Name & address :       | Swami Keshvana<br>Ramnagaria, Jag | and Inst. of Tech. Mgt. and Gramothan, Jaipur<br>jatpura |
| llotted                                      | College Code :<br>Phone :                              | 01415160400                                       | College<br>address<br>College              | Name &<br>: :<br>Nodel Officer                                               | Swami Ke<br>Ramnaga<br>B S Sharn                                          | eshvanand Inst. o<br>aria, Jagatpura<br>ma                                  | of Tech. Mgt. and Gram                          | nothan, Jaipur              |                                         | College Phone :                 | 01415160400 | College Nodel Officer<br>Name: | B S Sharma                        |                                                          |
| llotted                                      | Branch Name:                                           | CIVIL(SFS)                                        | Name.                                      |                                                                              |                                                                           |                                                                             |                                                 |                             |                                         | Allotted Branch Name:           | CIVII (SES) | →                              |                                   | <ul> <li>Allotted Branch</li> </ul>                      |
| 1                                            | Candi                                                  | date must sub                                     | mit the fo                                 | llowing docur                                                                | nents at the                                                              | e time of report                                                            | ing at allotted Institu                         | te                          |                                         |                                 | 0.112(0.0)  |                                |                                   |                                                          |
| 2                                            | 10 <sup>th</sup> Class board                           | I marksheet/ce                                    | ertificate                                 | or any other Go                                                              | wt.documer                                                                | nt as proof of da                                                           | ate of birth.                                   |                             |                                         |                                 |             |                                |                                   |                                                          |
| 3                                            | 12 <sup>th</sup> Class mark                            | sheet.                                            |                                            | -                                                                            |                                                                           | -                                                                           |                                                 |                             |                                         | n naca n                        | andi        | idata ie                       | not a                             | allattad desired                                         |
| 4                                            | Certificate of car<br>authority.                       | tegory- (ST/SC                                    | OBC-NCL                                    | /MBC+NCL/TS                                                                  | P/KM/PH/E                                                                 | x-Servicemen), i                                                            | <b>if applicable</b> , issued by                | y the competent             |                                         |                                 |             |                                |                                   |                                                          |
| 5                                            | Income certificat                                      | te. if applicable                                 | e                                          |                                                                              |                                                                           |                                                                             |                                                 |                             |                                         | branch                          | the         | n he/sl                        | ne ma                             | av exercise an                                           |
| 6 Medical fitness certificate.               |                                                        |                                                   | branch then neg she may excluse an         |                                                                              |                                                                           |                                                                             |                                                 |                             |                                         |                                 |             |                                |                                   |                                                          |
| 7 Admission fee.                             |                                                        |                                                   | antion of obtaining desired branch by      |                                                                              |                                                                           |                                                                             |                                                 |                             |                                         |                                 |             |                                |                                   |                                                          |
| 8 Printed copy of REAP-2020 application form |                                                        |                                                   | option of obtaining desired branch by      |                                                                              |                                                                           |                                                                             |                                                 |                             |                                         |                                 |             |                                |                                   |                                                          |
| Note :                                       | 1. In absence of<br>2. The candidate<br>18-09-2020, ot | above docume<br>e have to repor<br>herwise your s | ents and fo<br>rt at their<br>seat will be | respective allo<br>cancelled                                                 | will be canc                                                              | celled<br>tute during insti                                                 | tute working hours fro                          | om 15-09-2020 to            | reporting at the allotted institute and |                                 |             | l institute and                |                                   |                                                          |
|                                              | 3. This is provisi<br>any stage that y                 | ional college/s<br>our informatio                 | seat allott<br>on is false,                | ment on the ba<br>/wrong/mislea                                              | asis of info<br>ading , your                                              | ermation filled by<br>college/seat all                                      | y the candidate himse<br>lotment will be cancel | elf, if it is found at led. | applying for Upward Movement.           |                                 |             |                                | Movement.                         |                                                          |

Candidate must have received a text message (SMS) from SKIT Jaipur

Dear student, You have been allotted SKIT Engg. College through REAP 2020. Before physical reporting at Institute, kindly visit SMS https://erp.skit.ac.in/apply to initiate the admission process.

Visit <u>https://erp.skit.ac.in/apply</u> by clicking on the link

## Visit <a href="https://erp.skit.ac.in/apply">https://erp.skit.ac.in/apply</a> by clicking on the link

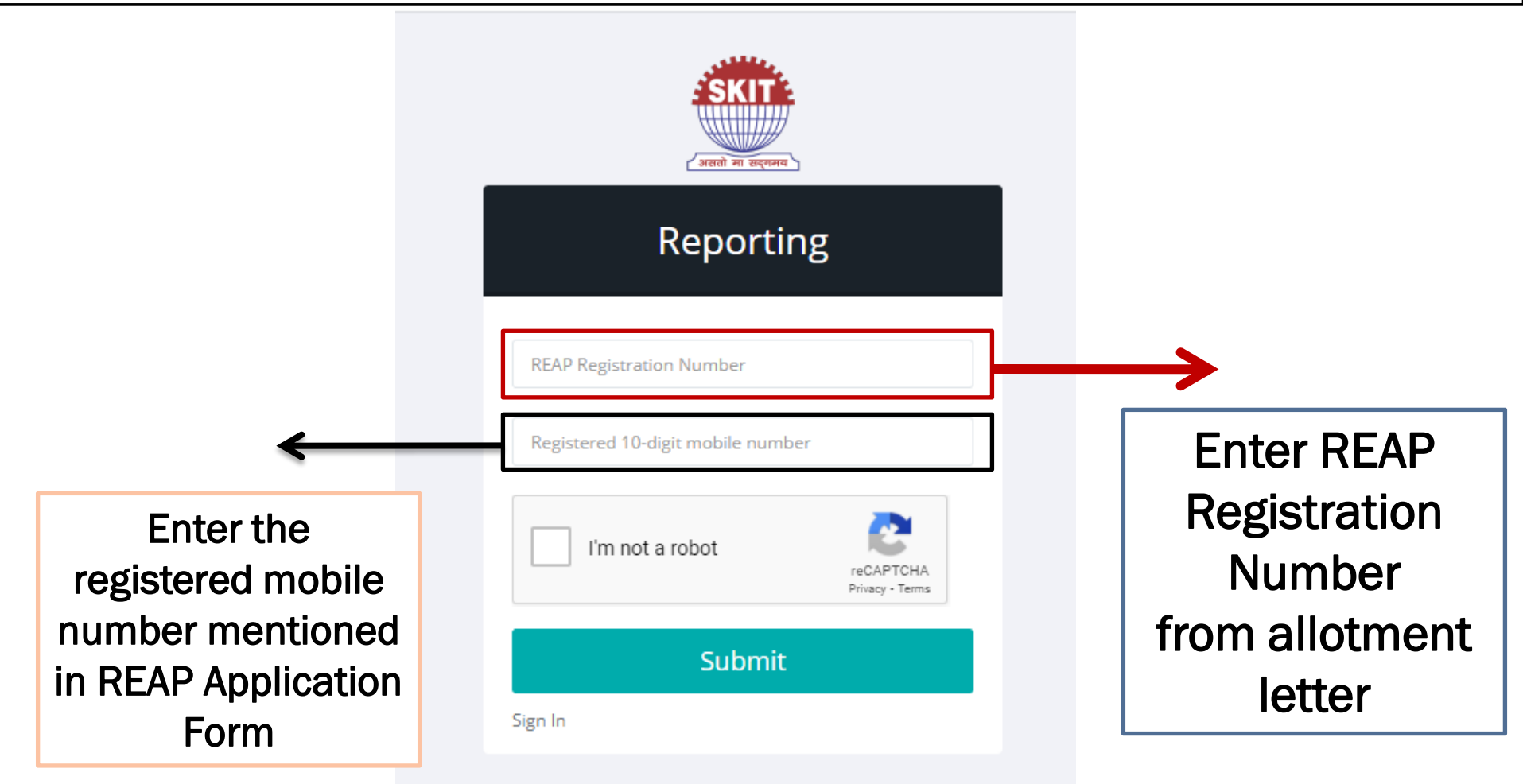

#### In case candidate encounters error (validation failed) while registration

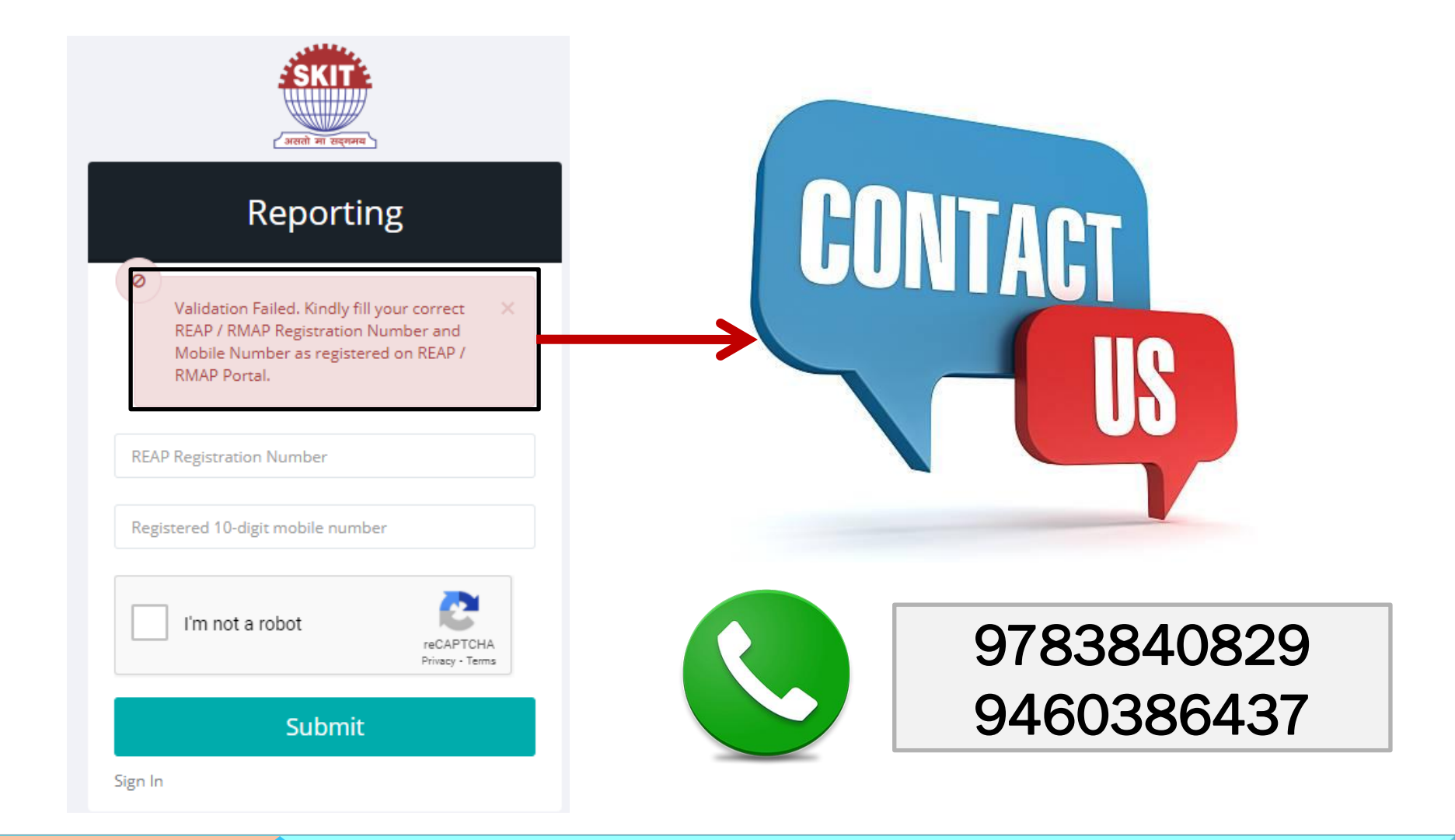

#### Candidate will receive another text message post registration

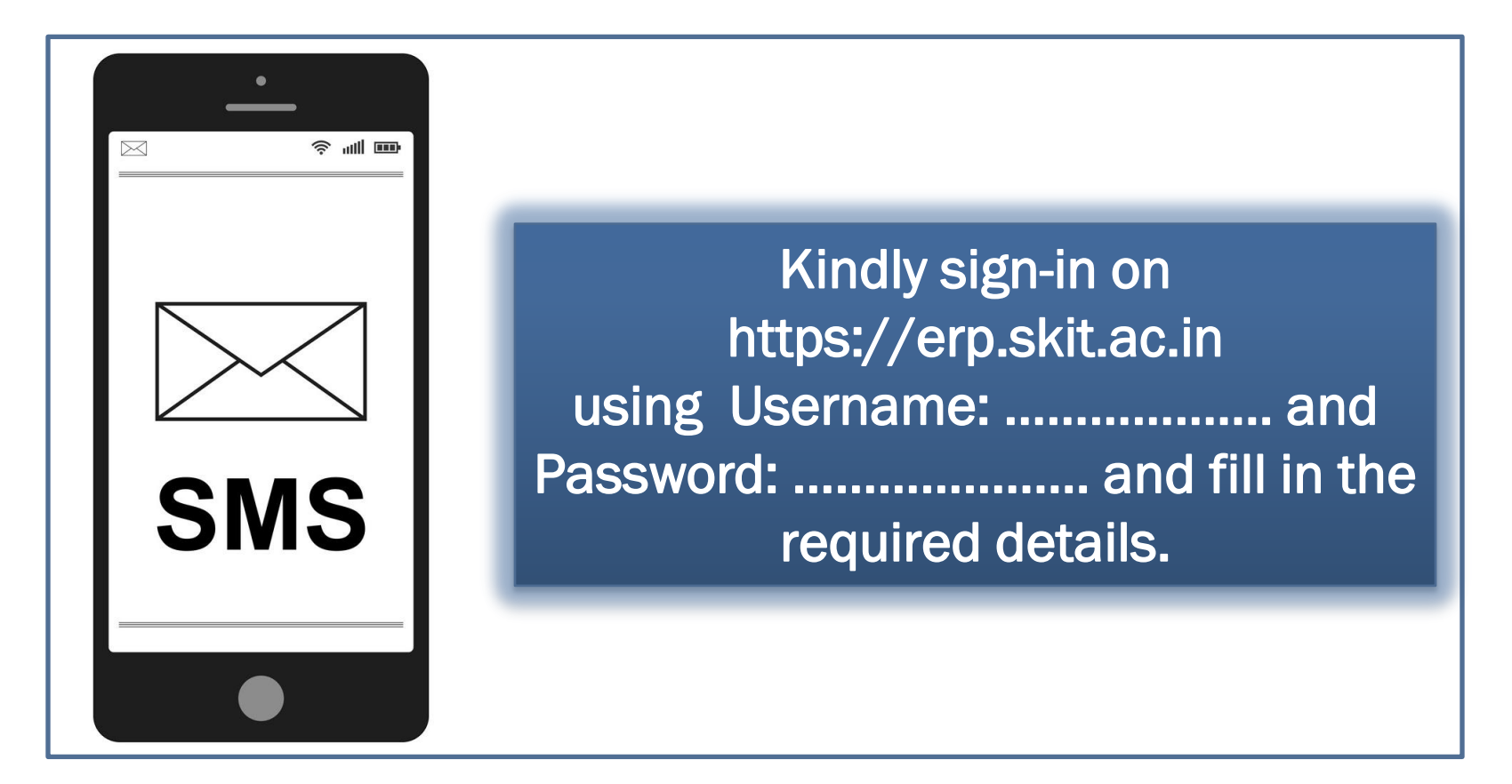

Visit https://erp.skit.ac.in by clicking on the link and log in

## Log in to ERP system to fill online application form

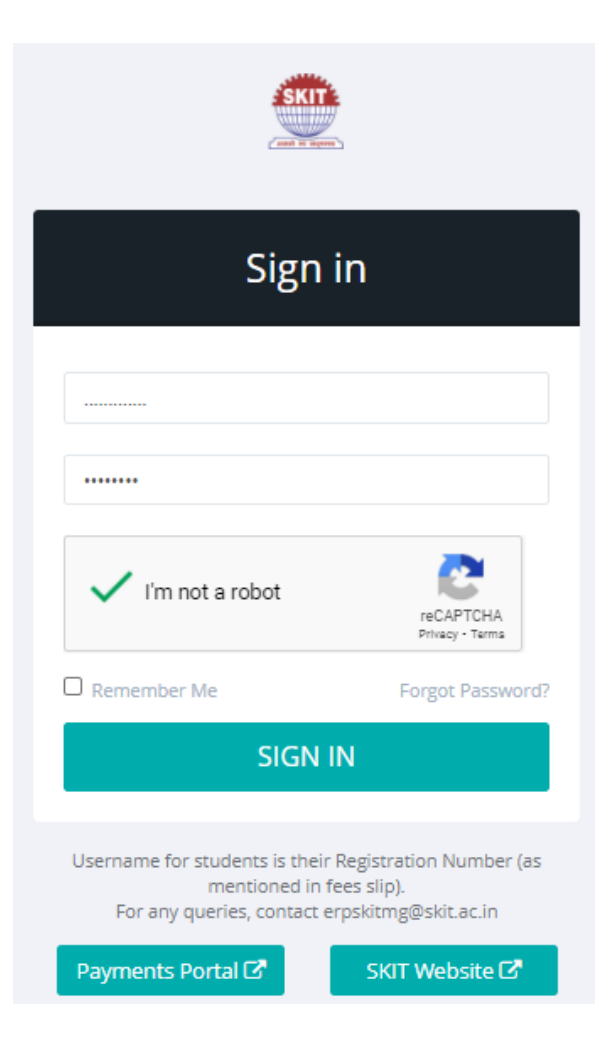

Fill the required entries received on SMS (shown in previous page)

#### **Dashboard of ERP : Online application form**

|                   | (1001                           | anreau) - dad 🕤 Search Causensi _20 🗣 |   | Tourube Vinaps 📴 News 🛶 Translate |
|-------------------|---------------------------------|---------------------------------------|---|-----------------------------------|
| ERP               | =                               |                                       |   |                                   |
| Step 1            | 1 Admission                     |                                       |   | 🖵 Dashboard / Admissi             |
| Step 2            | Name of Student                 | test                                  |   |                                   |
| Check Application | Date of Birth                   |                                       |   |                                   |
| View Docs         | Blood Group                     |                                       | • |                                   |
|                   | Gender                          | Male                                  | ~ |                                   |
|                   | Category-A                      | Category-A                            | • | view of the                       |
|                   | Category-B                      | Category-B                            | * | application form                  |
|                   | Religion                        | Religion                              | ٣ |                                   |
|                   | Nationality                     | India                                 | ٣ |                                   |
|                   | Home State                      | Home State                            | ٣ |                                   |
|                   | Belong to Minority<br>Community | Belong to Minority Community          | • |                                   |
|                   | Residence Area                  | Residence Area                        |   |                                   |

## Start filling the online application form

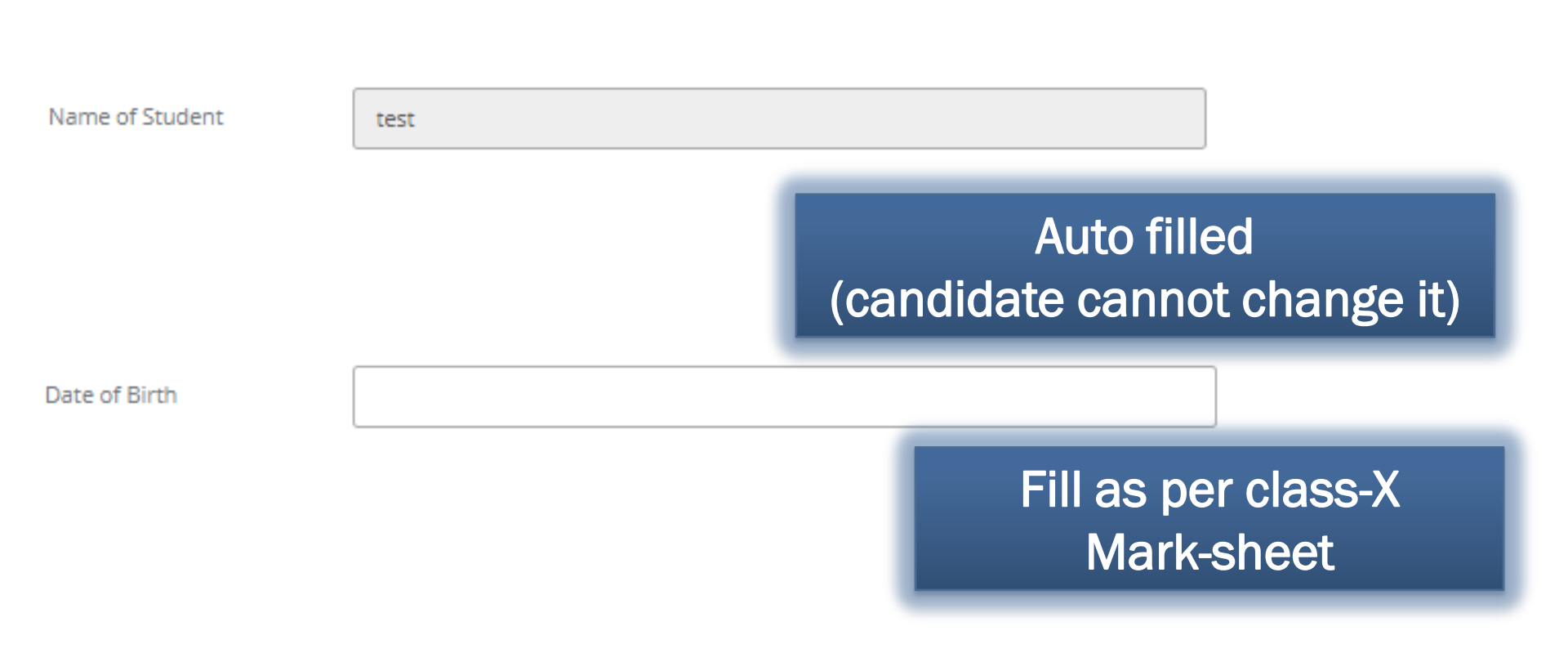

## **Continue filling the online application form**

#### Select applicable details

| _       |   |   |   |   |      |
|---------|---|---|---|---|------|
| <b></b> | - | - | - | - | 1.00 |
|         | - |   |   | _ |      |
| ~       | _ |   | ~ | ~ |      |
|         |   |   |   |   |      |

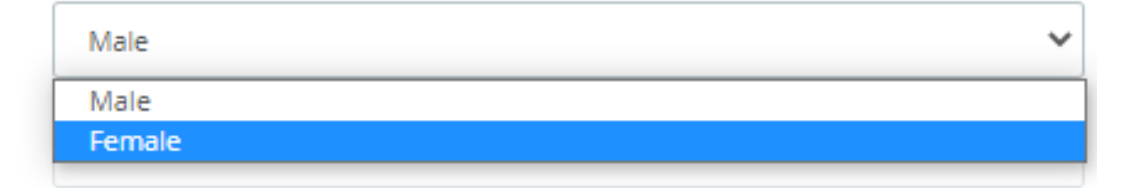

Blood Group

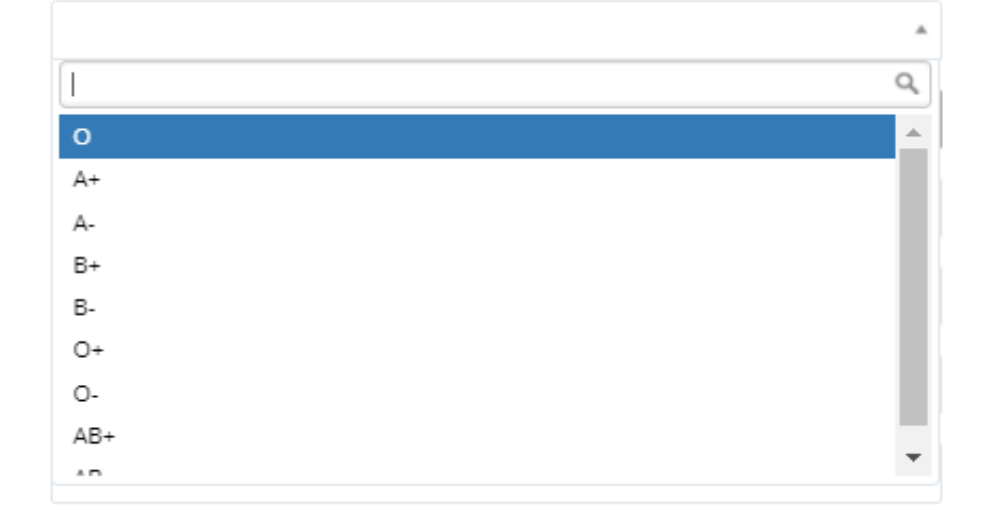

## **Continue filling the online application form**

#### Select applicable details

Category-A

| Category-A           | *  |
|----------------------|----|
|                      | Q, |
| Category-A           |    |
| GEN                  |    |
| ST                   |    |
| sc                   |    |
| OBC                  |    |
| MBC                  |    |
| OBC-Non Creamy Layer |    |
| MBC-Non Creamy Layer |    |

Category-B

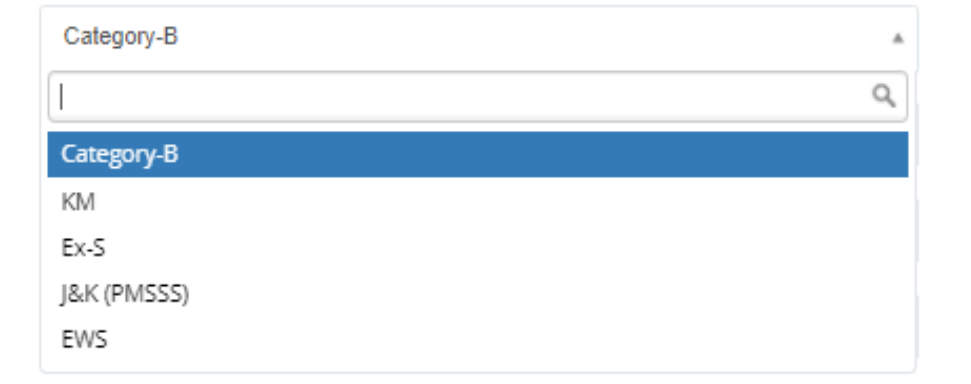

| Select applicab | le details          | Religion  | Rel      | igion  |      |
|-----------------|---------------------|-----------|----------|--------|------|
|                 |                     |           |          |        | Q    |
|                 |                     |           | Reli     | gion   |      |
|                 |                     |           | Hin      | du     | - 11 |
|                 |                     |           | Jain     |        | - 11 |
|                 |                     |           | Mu       | slim   | - 11 |
|                 |                     |           | Chr      | istian | - 11 |
|                 |                     |           | Sikh     | 1      | - 11 |
|                 |                     |           | Bud      | ldhist | - 11 |
|                 |                     |           | Par      | si     | +    |
|                 |                     |           |          |        |      |
|                 |                     |           |          |        |      |
| Nationality     | India               |           | *        |        |      |
|                 |                     |           |          |        |      |
| Home State      | Home State          |           | *        |        |      |
|                 |                     |           | Q,       |        |      |
|                 | Home State          |           | <u>^</u> |        |      |
|                 | Andaman and Nicobar | r Islands |          |        |      |
|                 | Andhra Pradesh      |           |          |        |      |
|                 | Arunachal Pradesh   |           |          |        |      |
|                 | Assam               |           |          |        |      |
|                 | Bihar               |           |          |        |      |
|                 | Chandigarh          |           |          |        |      |
|                 | Chhattisgarh        |           |          |        |      |
|                 |                     |           |          |        |      |

## **Continue filling the online application form**

| Select applicable detail         | S Belong to                   | Belong to Minority Community |   |
|----------------------------------|-------------------------------|------------------------------|---|
|                                  | Community                     |                              | ٩ |
|                                  |                               | Belong to Minority Community |   |
|                                  |                               | NO                           |   |
|                                  |                               | YES                          |   |
|                                  |                               |                              |   |
| Reside                           | nce Area Residence Area       | A                            |   |
|                                  | 1                             | ٩                            |   |
| Person<br>Disabil                | i with<br>ity/ Residence Area |                              |   |
| Physica                          | ally Urban                    |                              |   |
| Handic                           | Rural                         |                              |   |
| AADHA                            | AR Card Metro                 |                              |   |
| No                               |                               |                              |   |
|                                  |                               |                              |   |
| Person with Person with Disabili | ity/ Physically Handicapped   | *                            |   |
| Physically                       |                               | ٩,                           |   |
| Handicapped Person with Disabi   | lity/ Physically Handicapped  |                              |   |

NO YES

| AADHAAR Card<br>No.  |                                                                                                    |                                                                                                    |
|----------------------|----------------------------------------------------------------------------------------------------|----------------------------------------------------------------------------------------------------|
| Permanent<br>Address |                                                                                                    |                                                                                                    |
| City                 |                                                                                                    |                                                                                                    |
| District             |                                                                                                    |                                                                                                    |
| State                | State v                                                                                                    |                                                                                                    |
| Postal Code          |                                                                                                    |                                                                                                    |
| Landline             |                                                                                                    |                                                                                                    |
| Mobile               |                                                                                                    |                                                                                                    |
| Mobile 2             |                                                                                                    |                                                                                                    |
| Police Station       |                                                                                                    |                                                                                                    |
| Email                |                                                                                                    |                                                                                                    |
|                      | AADHAAR Card<br>No.<br>Permanent<br>Address<br>City<br>District<br>District<br>State<br>Postal Code<br>Landline<br>Mobile<br>Mobile 2<br>Police Station<br>Email | AADHAAR Card   No.   Permanent   Address   City   District   District   State   State   Yostal Code   Landline   Mobile 1   Mobile 2   Police Station   Email |

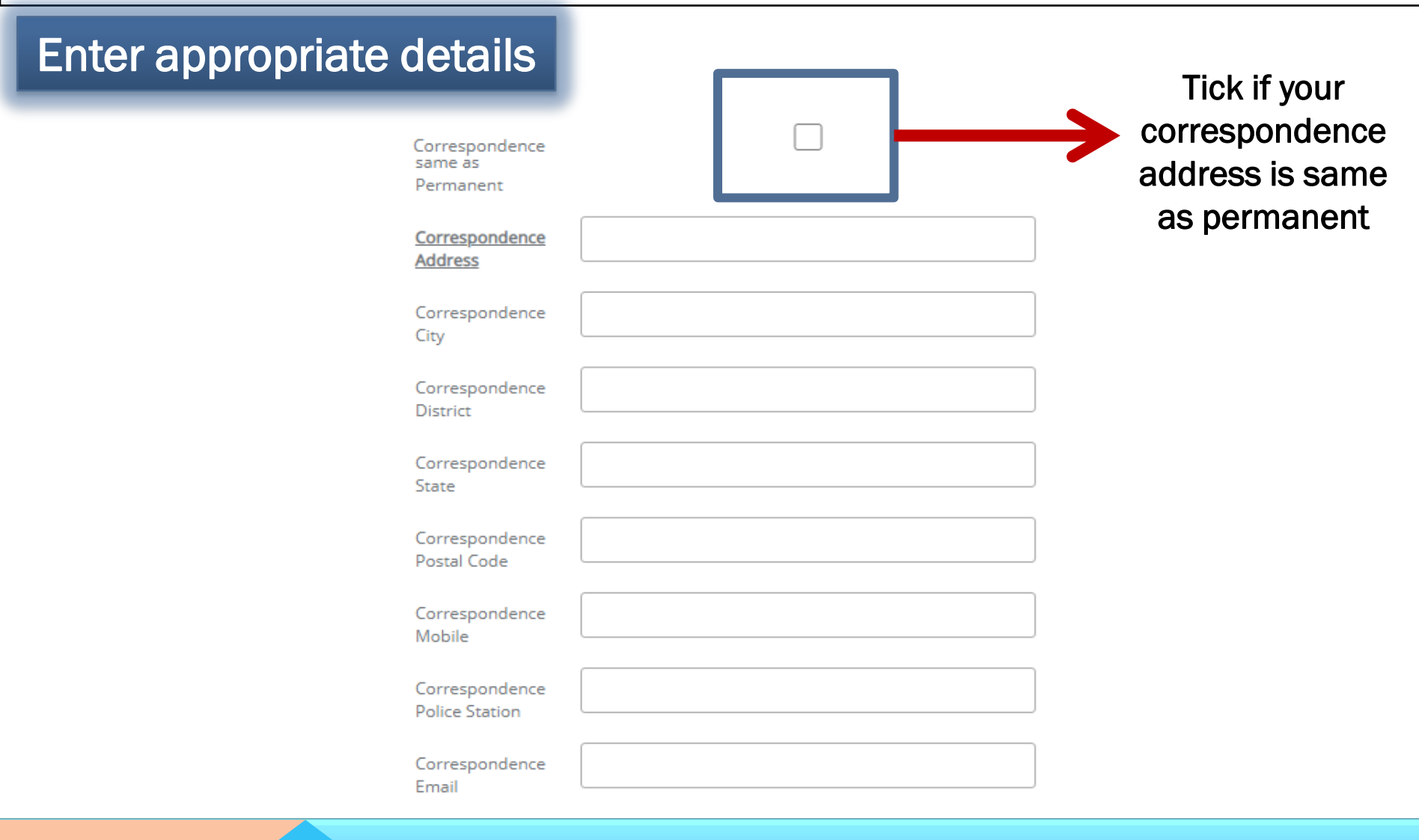

| Enter appropriate details |                                    |               |
|---------------------------|------------------------------------|---------------|
|                           | <u>10<sup>th</sup> Roll No.</u>    |               |
|                           | 10 <sup>th</sup> Board             | 10th Board 👻  |
|                           | 10 <sup>th</sup> School            |               |
|                           | 10 <sup>th</sup> Medium            | 10th Medium 👻 |
|                           | 10 <sup>th</sup> Year              |               |
|                           | 10 <sup>th</sup> Obtained<br>Marks |               |
|                           | 10 <sup>th</sup> Max Marks         |               |
|                           | 10 <sup>th</sup><br>Percentage     |               |

| Enter appropriate details |                                    |               |
|---------------------------|------------------------------------|---------------|
|                           | <u>12<sup>th</sup> Roll No.</u>    |               |
|                           | 12 <sup>th</sup> Board             | 12th Board 🔹  |
|                           | 12 <sup>th</sup> School            |               |
|                           | 12 <sup>th</sup> Medium            | 12th Medium 🔻 |
|                           | 12 <sup>th</sup> Year              |               |
|                           | 12 <sup>th</sup> Obtained<br>Marks |               |
|                           | 12 <sup>th</sup> Max Marks         |               |
|                           | 12 <sup>th</sup><br>Percentage     |               |

| Enter appropriate details |                      |
|---------------------------|----------------------|
|                           | Physics              |
|                           | <u>Marks</u>         |
|                           |                      |
|                           | Physics Max<br>Maske |
|                           | IVIDI NS             |
|                           | Maths                |
|                           | Obtained             |
|                           | Marks                |
|                           | Maths Max            |
|                           | Marks                |
|                           | Chemistry/Biology    |
|                           | Tech/Comp.Science    |
|                           | Obtained             |
|                           | Marks                |
|                           | Chemistry/Biology    |
|                           | Tech/Comp.Science    |
|                           | Max Marks            |
|                           | DCM                  |
|                           | Aggregate %          |
|                           |                      |

| Enter appr                              | opriate details | Auto filled<br>(candidate cannot change it) |  |
|-----------------------------------------|-----------------|---------------------------------------------|--|
| <u>Father's</u><br><u>Name</u>          | XYZ             | Mother<br>Name                              |  |
| Academic<br>Qualification               |                 | Academic<br>Qualification                   |  |
| Occupation                              |                 | Occupation                                  |  |
| Office<br>Address                       |                 | Office<br>Address                           |  |
| Mobile                                  |                 | Mobile                                      |  |
| Mobile 2                                |                 | Mobile 2                                    |  |
| Email                                   |                 | Email                                       |  |
| PAN No.                                 |                 | PAN No.                                     |  |
| Father<br>Annual<br>Gross<br>Income Rs. |                 | Mother<br>Annual<br>Gross<br>Income Rs.     |  |

## **Continue filling the online application form**

Enter appropriate details

| <u>Guardian's</u><br><u>Name</u> |  |
|----------------------------------|--|
| Address                          |  |
| Mobile                           |  |
| Mobile 2                         |  |
| Email                            |  |
| Occupation                       |  |
| Relation<br>with Student         |  |

#### **Continue filling the online application form**

## Enter appropriate details

| Branch                     | ¥                                    |  |
|----------------------------|--------------------------------------|--|
| Year                       | Ţ                                    |  |
| Semester                   | Ŧ                                    |  |
| Fee<br>Category            | ¥                                    |  |
| CMAT / REAP<br>Reg. No.    |                                      |  |
| CMAT State /<br>REAP Merit |                                      |  |
| Seat<br>Allotment<br>Mode  | REAP-1 (Out of Rajasthan Candidates) |  |

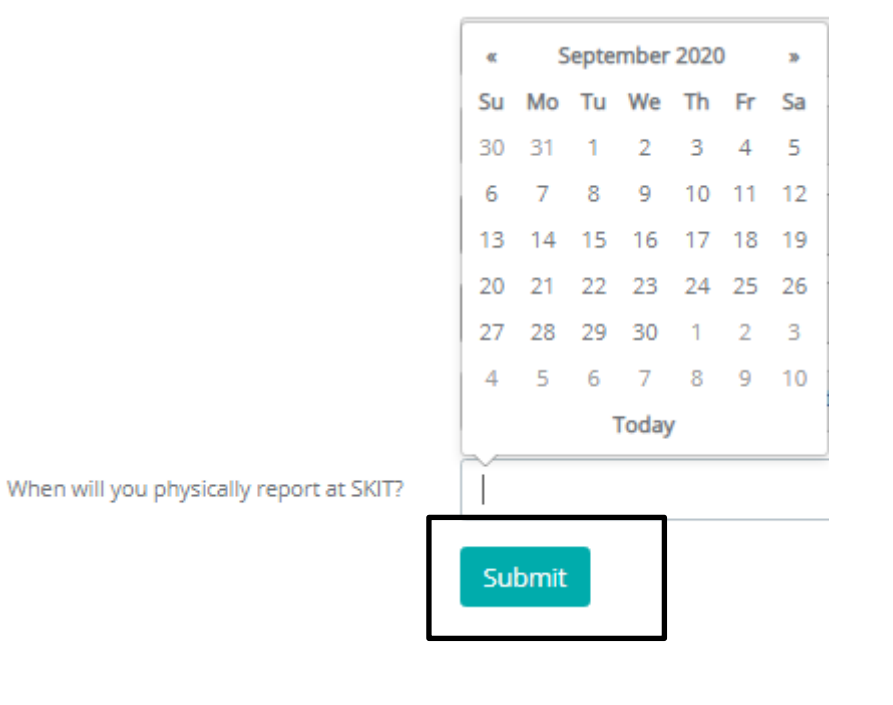

Once submitted, candidate will be taken to the Step-2

#### **Upload Documents**

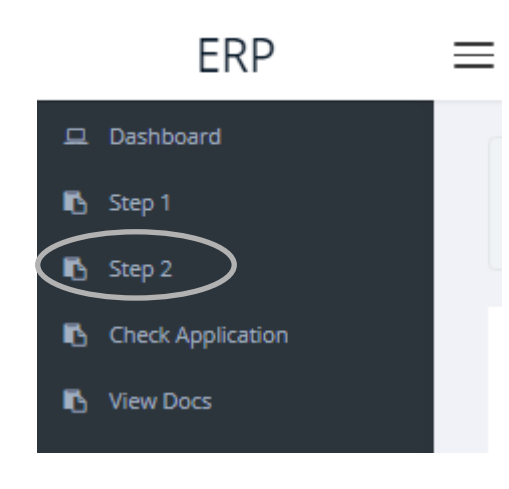

#### Passport-size Color Photograph of 8 Upload Choose File Student Signature of Student 8 Upload Choose File 10th Marksheet 8 Choose File Upload 12th Marksheet ٩ Choose File Upload 12th Improvemet Marksheet (if ٩ Choose File Upload appeared for Improvement Exam) Migration Certificate 8 Choose File Upload Transfer Certificate ٩ Choose File Upload Character Certificate Choose File 8 Upload Aadhar 8 Choose File Upload Domicile Character 8 Choose File Upload

Note: The files to be uploaded must be an Image (jpg / png) less than 2MB in size.

## Upload required documents

#### **Upload Documents**

## Upload required documents

Prev

Next

| MBC), if Applicable                                | Choose File | Ø | Upload |
|----------------------------------------------------|-------------|---|--------|
| KM / PH / PhD / EWS Certificate, if<br>Applicable  | Choose File | 8 | Upload |
| REAP Provisional Allotment Letter                  | Choose File | 8 | Upload |
| REAP 2020 Application-cum-<br>Registration Form    | Choose File | ۹ | Upload |
| REAP Challan / Receipt of Registration<br>Fee      | Choose File | 8 | Upload |
| Anti Ragging Undertaking duly signed<br>by Student | Choose File | 8 | Upload |
| Anti Ragging Undertaking duly signed<br>by Student | Choose File | 8 | Upload |
| Income Certificate of Parents (in case of TFWS)    | Choose File | Ø | Upload |
|                                                    |             |   |        |

#### Click Next when done

## **Check application and take printout**

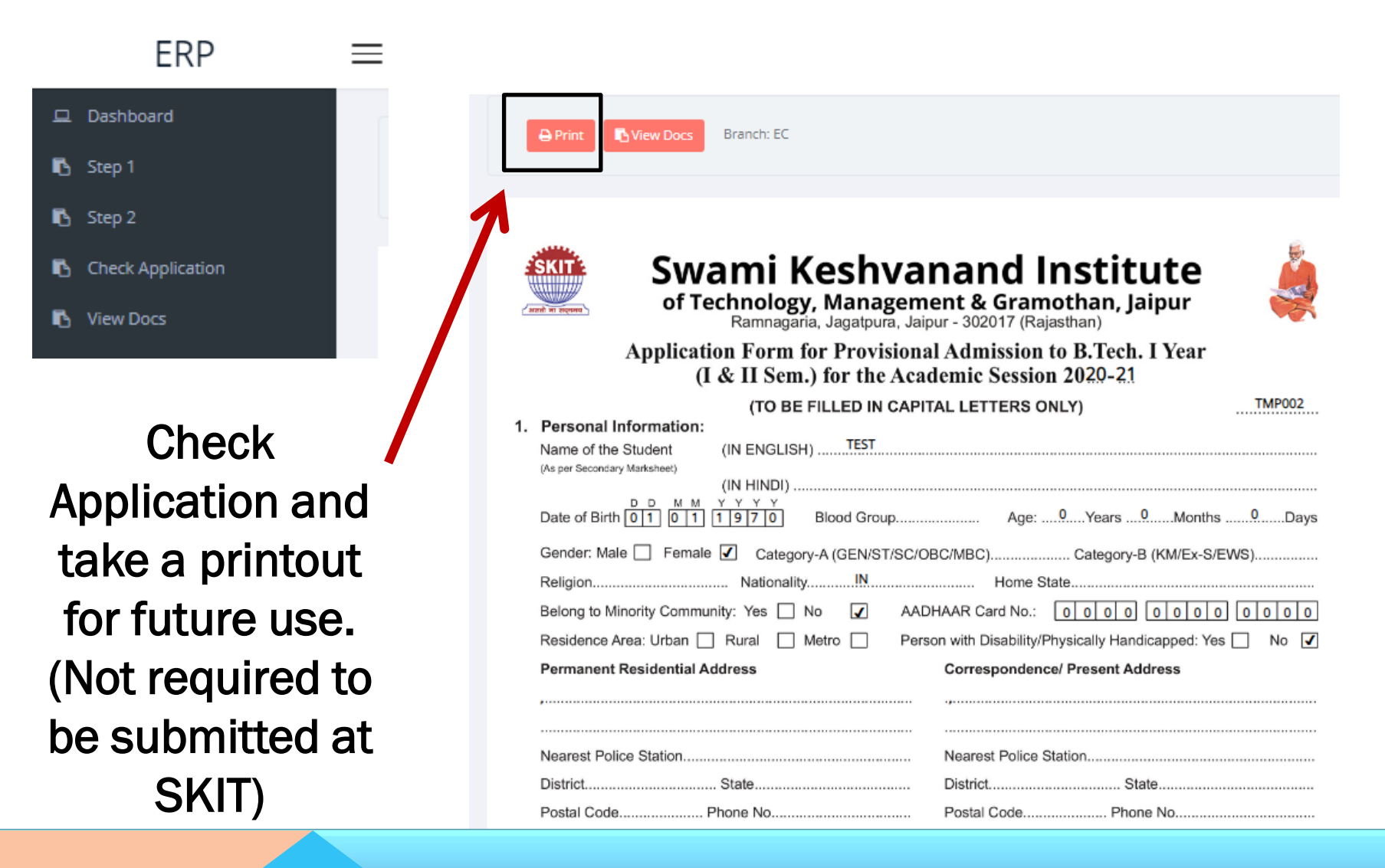

#### **Check the status of Uploaded Documents**

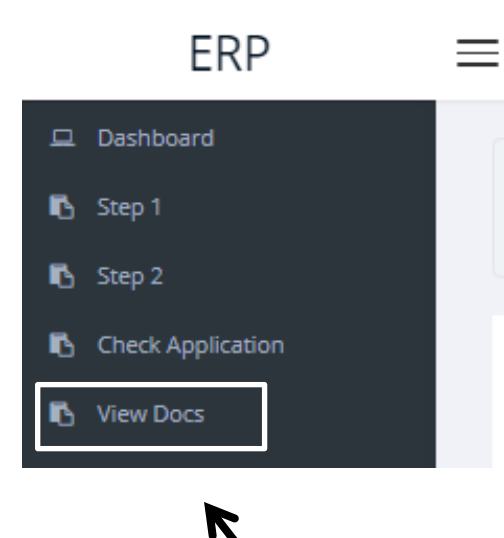

Use this option to see the upload status

| View Documents                                               |              |
|--------------------------------------------------------------|--------------|
| Passport-size Color Photograph of Student                    | Not Uploaded |
| Signature of Student                                         | Not Uploaded |
| 10th Marksheet                                               | Not Uploaded |
| 12th Marksheet                                               | Not Uploaded |
| 12th Improvemet Marksheet (if appeared for Improvement Exam) | Not Uploaded |
| Migration Certificate                                        | Not Uploaded |
| Transfer Certificate                                         | Not Uploaded |
| Character Certificate                                        | Not Uploaded |
| Aadhar                                                       | Not Uploaded |
| Domicile Character                                           | Not Uploaded |
| Category Certificate (SC / ST / OBC / MBC), if Applicable    | Not Uploaded |
| KM / PH / PhD / EWS Certificate, if Applicable               | Not Uploaded |
| JEE (Main) Rank Card, if Applicable                          | Not Uploaded |
| REAP Provisional Allotment Letter                            | Not Uploaded |
| REAP 2020 Application-cum-Registration Form                  | Not Uploaded |
| REAP Challan / Receipt of Registration Fee                   | Not Uploaded |
| Anti Ragging Undertaking duly signed by Student              | Not Uploaded |
| Anti Ragging Undertaking duly signed by Student              | Not Uploaded |
| Income Certificate of Parents (in case of TFW5)              | Not Uploaded |

#### WHAT ARE THE DOCUMENTS REQUIRED FOR REPORTING?

#### Refer page 5 of the application form

S.No

| THE R DECK | -                                                                   |            |                | -                                                 |
|------------|---------------------------------------------------------------------|------------|----------------|---------------------------------------------------|
|            | DOCUME                                                              | NTS CH     | ECKLIST        | ]                                                 |
| 10         | Academic                                                            | Sessio     | n 2020-21      |                                                   |
| The Pri    | incipal                                                             |            |                | Date                                              |
| 51(1), 5   | aipu                                                                |            |                |                                                   |
| Subjec     | t: Submission of Documents (Original & Photo                        | сору)      |                |                                                   |
| Resner     | sted Sir                                                            |            |                |                                                   |
| hereb      | v submit the two sets of self-attested photocopies/                 | nrintout / | of original do | ocuments for the academic session 2020-2          |
| The de     | tails are as given below:                                           | printout   | onginar do     | combine for the deductric academic 2020-2         |
| S.No.      | Name of the Documents                                               | No. of     | Photocopy      | Submission of Original Documents:                 |
| 1          | Mark sheet of Class-10 (X) Exam                                     | Copies     | or Printout    | OFFICE USE ONLY                                   |
| 2          | Mark sheet of Class-12 (XII) or Equivalent Eyam                     |            |                | Mark sheet of Class-10 Exam                       |
| 3.         | Migration Certificate                                               |            |                | Mark sheet of Class-12 Exam                       |
| 4.         | Transfer Certificate                                                |            |                | Migration Certificate                             |
| 5.         | Character Certificate                                               |            |                | Transfer Certificate                              |
| 6.         | Aadhaar Card/ Aadhaar Acknowledgment Receipt                        |            |                | Character Certificate                             |
| 7.         | Domicile/ Residence Certificate                                     |            |                | Medical Fitness Certificate                       |
| 8.         | Category Certificate (SC / ST/ OBC /MBC), if Applicable             |            |                | Income Certificate (In case TFWS seats)           |
| 9.         | KM/ PH/ PwD/EWS Certificate, # Applicable                           |            |                | Fee Receipt of Previous College                   |
| 10.        | JEE (Main) 2020 (Paper-I) Rank Card, If Applicable                  |            |                |                                                   |
| 11.        | REAP-2020 Provisional Seat Allotment Letter                         |            |                |                                                   |
| 12.        | REAP-2020 Application-cum-Registration Form                         |            |                |                                                   |
| 13.        | REAP-2020 Challan/ Receipt of Registration Fee                      |            |                | Date (Received by                                 |
| 14.        | REAP-2020 Medical Fitness Certificate                               |            |                | Issue of Original Documents:                      |
| 15.        | Passport-size Color Photographs (Four)                              |            |                | OFFICE USE ONLY                                   |
| 16.        | Anti Ragging Undertaking duly signed by the Student                 |            |                | Mark sheet of Class-10 Exam                       |
| 17.        | Anti Ragging Undertaking duly signed by the Parent(s)               |            |                | Mark sheet of Class-12 Exam                       |
| 18.        | Income Certificate of the Parent(s). In case of TFV/8 seeks alloted |            |                |                                                   |
| 19.        | REAP-2020 Upward Seat Allotment Letter, if Applicable               |            |                |                                                   |
| 20.        | Fee Receipt of Previous Allotted College, If Applicable             |            |                | The above original documents are received by me a |
| 21.        |                                                                     |            |                | on                                                |
| 22.        |                                                                     |            |                |                                                   |
| 23.        |                                                                     |            |                | (Signature of Student) Issued by                  |

(Verified by)

Name:

(Signature of Student

Name: TEST

(Checked by)

Name

# List of Documents

| 1.  | Mark sheet of Class-10 (X) Exam                         |
|-----|---------------------------------------------------------|
| 2.  | Mark sheet of Class-12 (XII) or Equivalent Exam         |
| 3.  | Migration Certificate                                   |
| 4.  | Transfer Certificate                                    |
| 5.  | Character Certificate                                   |
| 6.  | Aadhaar Card/ Aadhaar Acknowledgment Receipt            |
| 7.  | Domicile/ Residence Certificate                         |
| 8.  | Category Certificate (SC / ST/ OBC /MBC), if Applicable |
| 9.  | KM/ PH/ PwD/EWS Certificate, MApplicable                |
| 10. | JEE (Main) 2020 (Paper-I) Rank Card, It Applicable      |
| 11. | REAP-2020 Provisional Seat Allotment Letter             |
| 12. | REAP-2020 Application-cum-Registration Form             |
| 13. | REAP-2020 Challan/ Receipt of Registration Fee          |
| 14. | REAP-2020 Medical Fitness Certificate                   |
| 15. | Passport-size Color Photographs (Four)                  |

Prepare two sets of photocopies of these documents in the given order (Original documents are also required while reporting for verification purpose)

#### WHAT ARE THE DOCUMENTS REQUIRED FOR REPORTING?

A Medical Fitness Certificate is also required. Candidate may submit it by 08.10.2020 at SKIT

## Candidate can download the format from the link given below:

http://cegreap2020.com/Documents/REAP\_ Medical\_Certificate.pdf

#### Rajasthan Engineering Admission Process-2020 Centre for Electronic Governance, Jaipur, Rajasthan FORM OF MEDICAL FITNESS CERTIFICATE (To be produced at the time of reporting in the allotted institute) (Kindly issue this certificate only when the candidate is fits according to the standards given below)

| I/Dr               | (Name & Designation) Posted                    |
|--------------------|------------------------------------------------|
| In                 | (Name of Hospital & Place) certify that I have |
| carefully examined | (Name of Candidate)                            |
| C/- /D/- Ch-:      |                                                |

S/o/D/o. Shri \_\_\_\_\_\_\_whose photograph attested by me is affixed-here with. As a result of his/her medical examination, I have discovered nothing that may disqualify him/her from admission to a under graduate degree courses in Engineering Institutions of Rajasthan according to the standards of medical fitness prescribed below. I have to further report that:

He/She has no disease or mental or bodily infirmity making him/her unfit or likely to make him/her unfit in the near future for active outdoor duty, as an Engineer.

Marks of identification

Hence the candidate is fit as per standards given below for admission to Engineering Institutions in Rajasthan

Signature of Candidate

Photograph must he attested by the Medical Officer

Photograph of

candidate duly attested by the Medical Officer

#### Medical fitness Standards:

Dated:

Signature of Medical Officer Seal of Designation and Hospital

The candidates must subscribe to medical standard laid down below:

- 1. Height: Not less than 1.5 m for male candidate and not less than 1.4 m for female candidates.
- 2. Weight: Not less than 41 Kg. Approx. for male candidate and 37 Kg. Approx for female candidates.
- Chest Measurement: Not less than 69 cm with satisfactory limits of expansion and contraction (for Male candidates only)

4. Heart & Lungs: No abnormality.

5. Hernia, Hydrocele, Piles etc.:- Presence of any of these will be a temporary disqualification to be rectified

before joining the courses of study

6. Vision: Normal, where defective, it must be corrected to 6/9 in the better eye and 6/12 in the worse eye. Eyes should be free from contigential and other diseases. In case of admission to Mining Engineering course, the candidates must be free from color blindness (Inability to distinguish between principal color) also.

7. Hearing: Normal. Where defective, it must be corrected

8. Speech: Normal

#### WHAT ARE THE FEES TO BE SUBMITTED WHILE REPORTING?

## College Fee

| Seat Allotment<br>Category | I Semester Fee to be paid at the time of reporting | Mode of Payment                                                                          | DD/Cheque In favor of |
|----------------------------|----------------------------------------------------|------------------------------------------------------------------------------------------|-----------------------|
| SFS/EWS/ KM                | Rs. 53700/-                                        | Demand Draft (DD)/Cash /Online<br>Payment (Debit card/ Credit Card/<br>Internet Banking) | SKIT, Jaipur          |

#### Hostel Details & Fee

- Institute provides air cooled hostel facility for boys & girls separately.
- The Nirwana Boys Hostel has single occupancy & Noran Girls Hostel has double occupancy in Institute premises.
- In view of the current pandemic situation, the hostel fee Rs. 93000/- is not applicable for session 2020-21. The fee will be decided on a monthly basis starting from the month of occupancy of hostel till June 2021.
- Seats will be allotted on first come first serve basis therefore parents/ students are advised to visit the hostel office and book their accommodation.

#### **OTHER IMPORTANT DETAILS**

- The last date for reporting at SKIT under this round is 18-09-2020 thereafter no form will be considered under any circumstances.
- The presence of candidate along with parents/guardian is compulsory during reporting.
- The candidates must carry original documents along with two sets of self-attested photocopies for verification of the eligibility of admission at the time of reporting.
- The last date for submission of original documents is 08-10-2020, failing which admission would be deemed cancelled without notice/intimation. The original documents will be returned to the candidates after the completion of the University enrolment by the Institute.
- Candidates are advised to keep scanned/photo stat copies of these documents for their future needs.

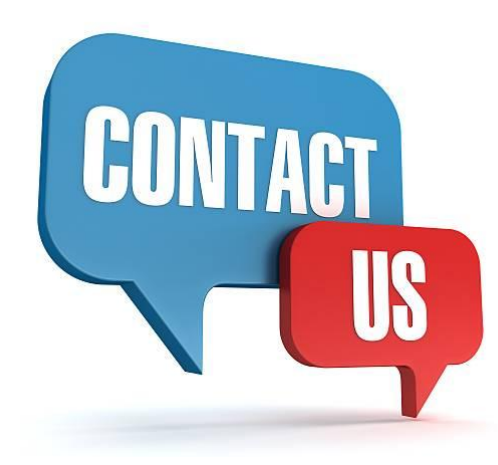

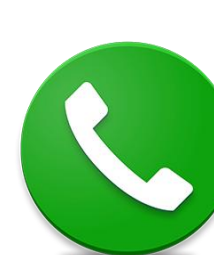

0141-350030094603 864370141-516040096360 14447

Timings of Admission Cell: Monday to Saturday: 8 AM to 5 PM | Sunday: 9 AM to 4 PM

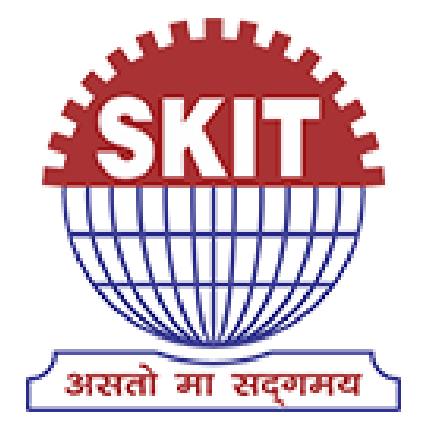

## Swami Keshvanand Institute of Technology, Management & Gramothan, Jaipur